# Local Dental Sealant Program Recertification Application Form User's Guide

V3 6/8/2018

### Contents

| Accessing the Certification Application Form2 | -   |
|-----------------------------------------------|-----|
| Completing the Recertification Form3          | •   |
| Main Menu                                     | . 3 |
| Page 1                                        | . 3 |
| Page 2                                        | .4  |
| Page 3                                        | .4  |
| Page 4                                        | . 5 |
| Form Complete                                 | . 5 |
| Editing the Recertification Form              | ;   |
| Viewing Certification from Previous Years7    | ,   |
| Main Menu                                     | .7  |
| Page 1-4                                      | .7  |
| Account Recovery and Technical Assistance9    | )   |

### Accessing the Certification Application Form

- Contact the Oral Health Program to receive a login to the Certification Application Form by following the instructions on the website at <u>http://www.healthoregon.org/sealantcert</u>. You will receive a secure email with a user name and password. NOTE: This email is temporary and will expire in 30 days, but your login will persist.
- 2. Follow the link to the Certification Application Form that is located on the website at <a href="http://www.healthoregon.org/sealantcert">http://www.healthoregon.org/sealantcert</a>.
  - a. INTERNET BROWSER:
    - i. Please use Chrome, Safari, Edge, or Internet Explorer (11 or higher)
    - ii. Firefox and older versions of Internet Explorer (10 or below) may not display contents properly.
- 3. You will be presented with a login screen [pictured below].

| Log In                                                                                        |   |  |  |  |  |  |  |
|-----------------------------------------------------------------------------------------------|---|--|--|--|--|--|--|
| Open database "Certification Application Form for Local School Dental Sealant Programs" with: |   |  |  |  |  |  |  |
| Guest Account                                                                                 |   |  |  |  |  |  |  |
| Account Name and Password                                                                     |   |  |  |  |  |  |  |
| Account Name:                                                                                 |   |  |  |  |  |  |  |
| Password:                                                                                     |   |  |  |  |  |  |  |
| Cancel                                                                                        | ĸ |  |  |  |  |  |  |

- 4. Enter in the user name and password you received in the secure email from the Oral Health Program.
- 5. You will be directed to the Main Menu of the Certification Application Form.

### **Completing the Recertification Form**

#### Main Menu

1. From the Main Menu, you'll see a "Recertification" record based on last year's certification form. Click "View/Edit" for your Recertification record [pictured below].

| Main Menu<br>Certification Ap                                                                                               | plication for Local D                                                                                                    | ental Sealant Programs                                                                                                    |                                                          |                  |                         | Log Out                 |              | To exit, click the "Log Out" button<br>here and close your browser<br>window |
|----------------------------------------------------------------------------------------------------|----------------------------------------------------------------------------------------------------|----------------------------------------------------------------------------------------------------|----------------------------------------------------------|------------------|-------------------------|-------------------------|--------------|------------------------------------------------------------------------------|
| Initial Certific<br>Welcome to t<br>"* New Initial<br>you've alread<br><b>"New!" <u>Recertificatio</u><br/>We've pre-po</b> | ation Instructions:<br>he local school dental sea<br>Certification" below to ge<br>y created.<br>n Instructions:<br>pulated information from | alant program certification managem<br>t started or select from the list below<br>your previous year's Initial Certificati | ent system. Clic<br>v to edit a form<br>on into a 2017-' | k<br>18          | New Initial             | Certification           |              | window.                                                                      |
| Vew / Edit School                                                                                                    | Type of<br>Certification<br>18 Recertification                                                                                               | Name of Program<br>Demo Program                                                                                            | Date Created<br>6/5/2017<br>6:05 PM                      | Status           | Date<br>Submitted       | Date Re-<br>submitted   | $\mathbf{r}$ | Click "View/Edit" to start filling out the recertification form.             |
| View / Edit 2016                                                                                                    | 17 Initial<br>Certification                                                                                                    | Demo Program                                                                                                    | 6/5/2017<br>6:04:50 PM                                   | Re-<br>submitted | 10/9/2016<br>3:19:49 PM | 2/14/2017<br>3:18:28 PM |              |                                                                              |
|                                                                                                    |                                                                                                    |                                                                                                    |                                                          |                  |                         |                         |              |                                                                              |
|                                                                                                    |                                                                                                    |                                                                                                    |                                                          |                  |                         |                         |              |                                                                              |

#### Page 1

- 1. The first page of the form will appear [pictured below].
- 2. Proceed to fill out the questions on the form. Once you are done, click "Continue" to progress to the next page.

| Recertification Application Form<br>Local School Dental Sealant Programs<br>School Yr: 2017-18<br>PLEASE CONFIRM THAT THE FOLLOWING INFORMA                                                                                                    | ATION IS STILL ACCURATE:                                                                                                    | Instructions: Fill out all 4 pages of th<br>and click "Submit" at the bottom of P<br>when you are finished.                              | Asge4<br>Navigation between the 4 pages of<br>the form and the Main Menu.                                                                                                    |
|----------------------------------------------------------------------------------------------------|----------------------------------------------------------------------------------------------------|----------------------------------------------------------------------------------------------------|----------------------------------------------------------------------------------------------------|
| Name of School Dental Sealant Program:<br>Program Mailing Address:<br>City:<br>Name of Program Coordinator/Contact Person:<br>Contact Phone Number:<br>Contact E-mail Address:                                                                                                    | Demo Program<br>Somewhere Street<br>City State: OR<br>Jane Doe<br>555-555-5555<br>jane doo@email.com                                                                                                    | Zip Code: 12345                                                                                                    | Step 1: Confirm this information is still correct. Update it if there are any changes.                                                                                                    |
| Does your program collaborate with another<br>antipy to bala provide dental sealant cardices?           For example: Select yes if the program coordinates pa<br>activities, but then works with a hygienist from a denta<br>ODS, Wildamette Dental, etc.) to actually place sealan<br>if yes, please provide contact information for<br>certification will be sent to both organization<br>Name of Organization Nam<br>Dental Program J | Yes No arental/guardian permission forms and oral he l care organization (DCO - Advantage Dental, ts in the schools. r that entity below. Any communication s. me of Contact Person Contact Pho II Doe 555-555 | alth education<br>, Capitol Dental,<br>regarding + Add New C<br>ne Number Contact E-mail Address<br>55 jil doe@email.com R<br>Page 1 2 3 | Step 2: Review this information is<br>still correct. You can edit this<br>information, click the "+ Add New<br>Contact" button to add a new<br>contact, click "Remove" to delete a<br>contact. |

#### Page 2

- 1. The second page of the form will appear [pictured below].
- 2. Proceed to fill out the schools for which your program is scheduled to serve. Once you are done, click "Continue" to progress to the next page.

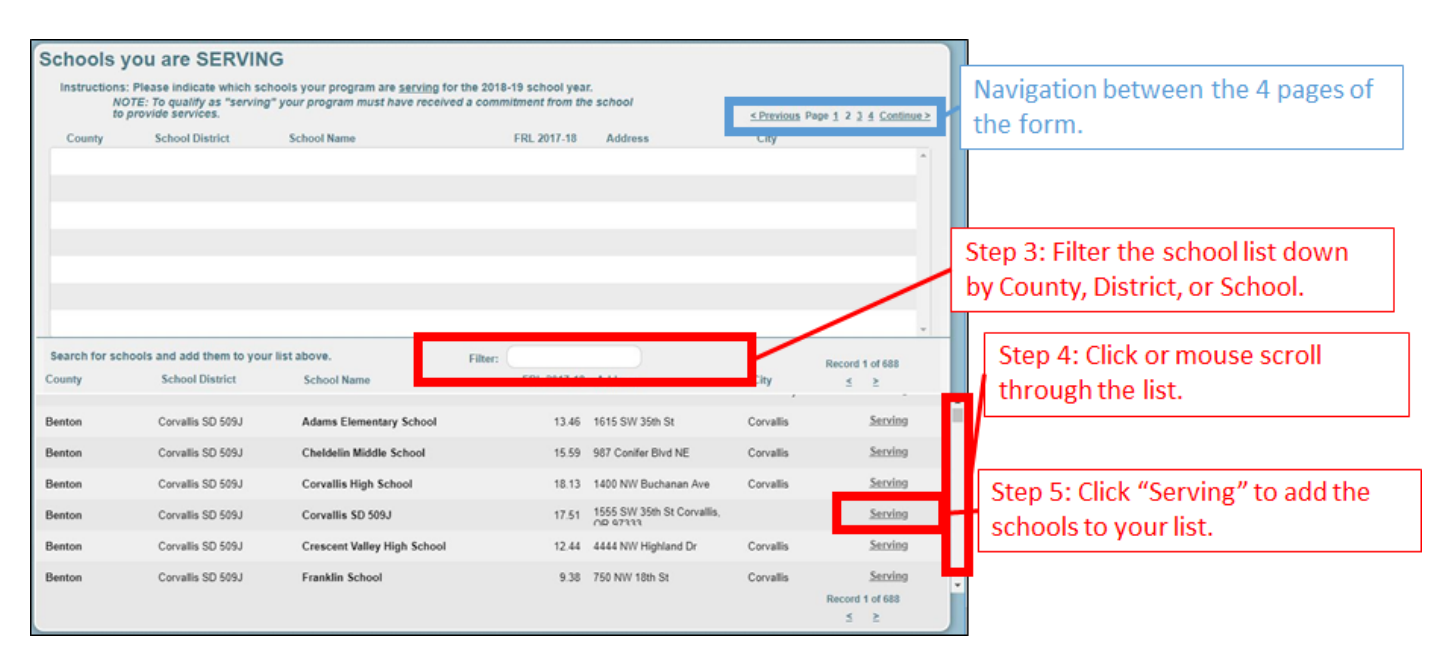

#### Page 3

- 1. The third page of the form will appear [pictured below].
- 2. Proceed to fill out the schools for which your program is requesting to serve. Once you are done, click "Continue" to progress to the next page.

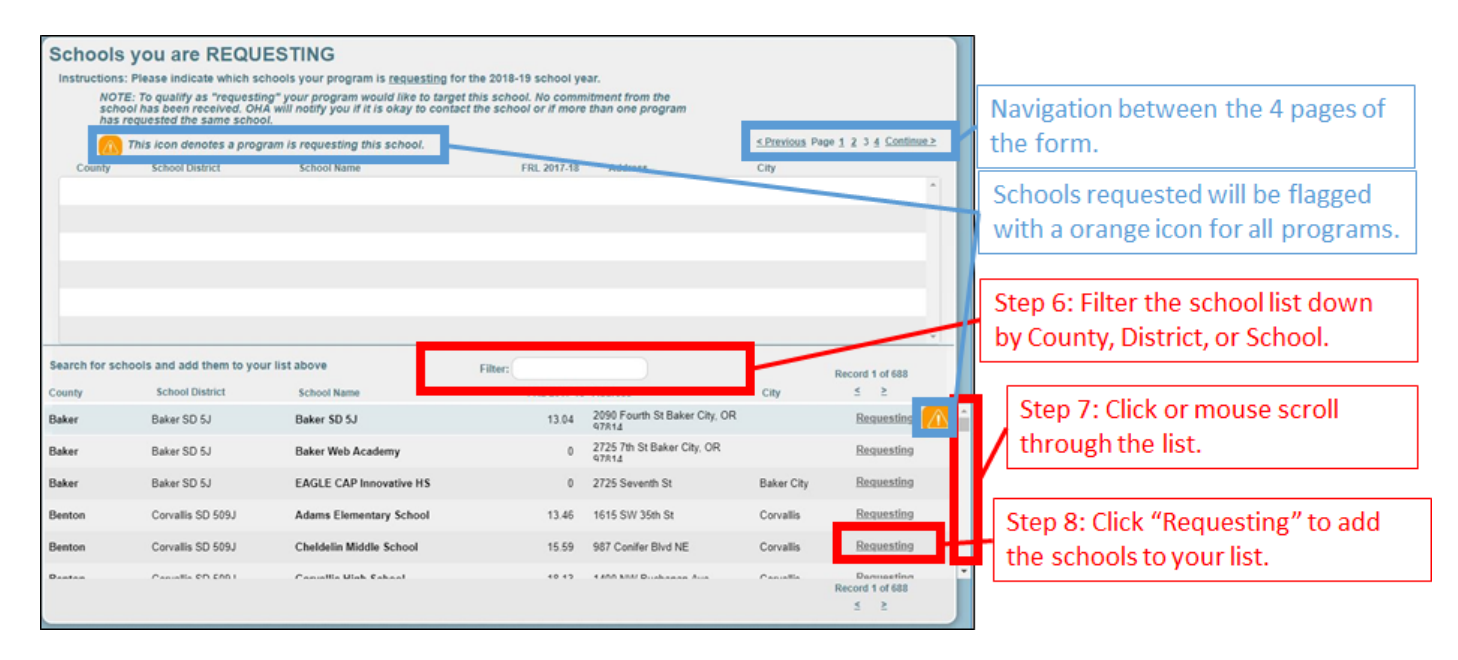

#### Page 4

- 1. The fourth page of the form will appear.
- 2. Proceed to fill out the questions on the form. Once you are done, finishing scrolling down to the bottom of the page and click "Submit" [pictured below].

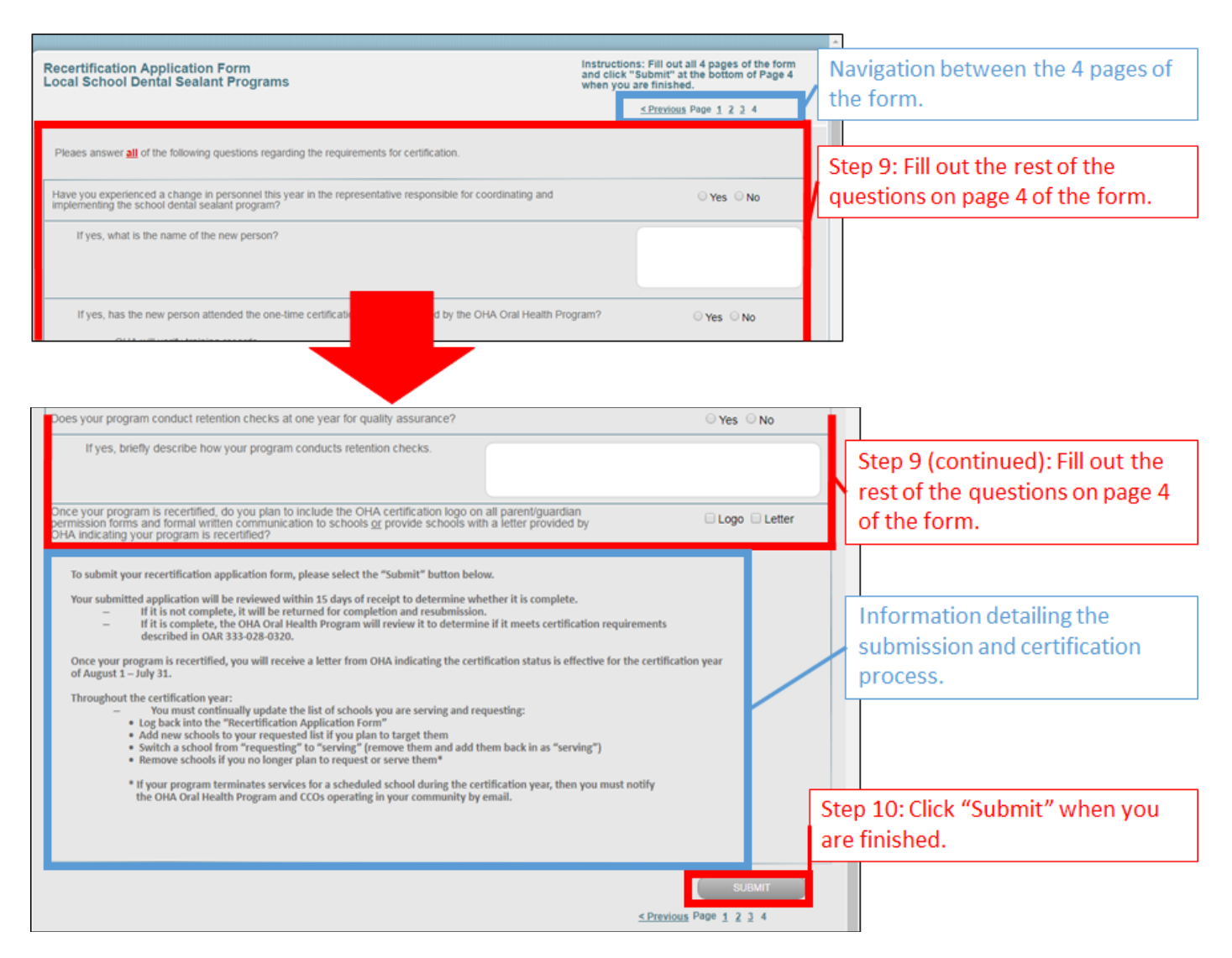

### Form Complete

- 1. Once you have finished filling out the form and have clicked the "Submit" button, you will be presented with the option to navigate back to the Main Menu or Log out.
- 2. You're done! Click the "Log Out" button to exit and close the browser window.

### **Editing the Recertification Form**

1. From the Main Menu, find the certification form you've created. Click the "Select" button [pictured below].

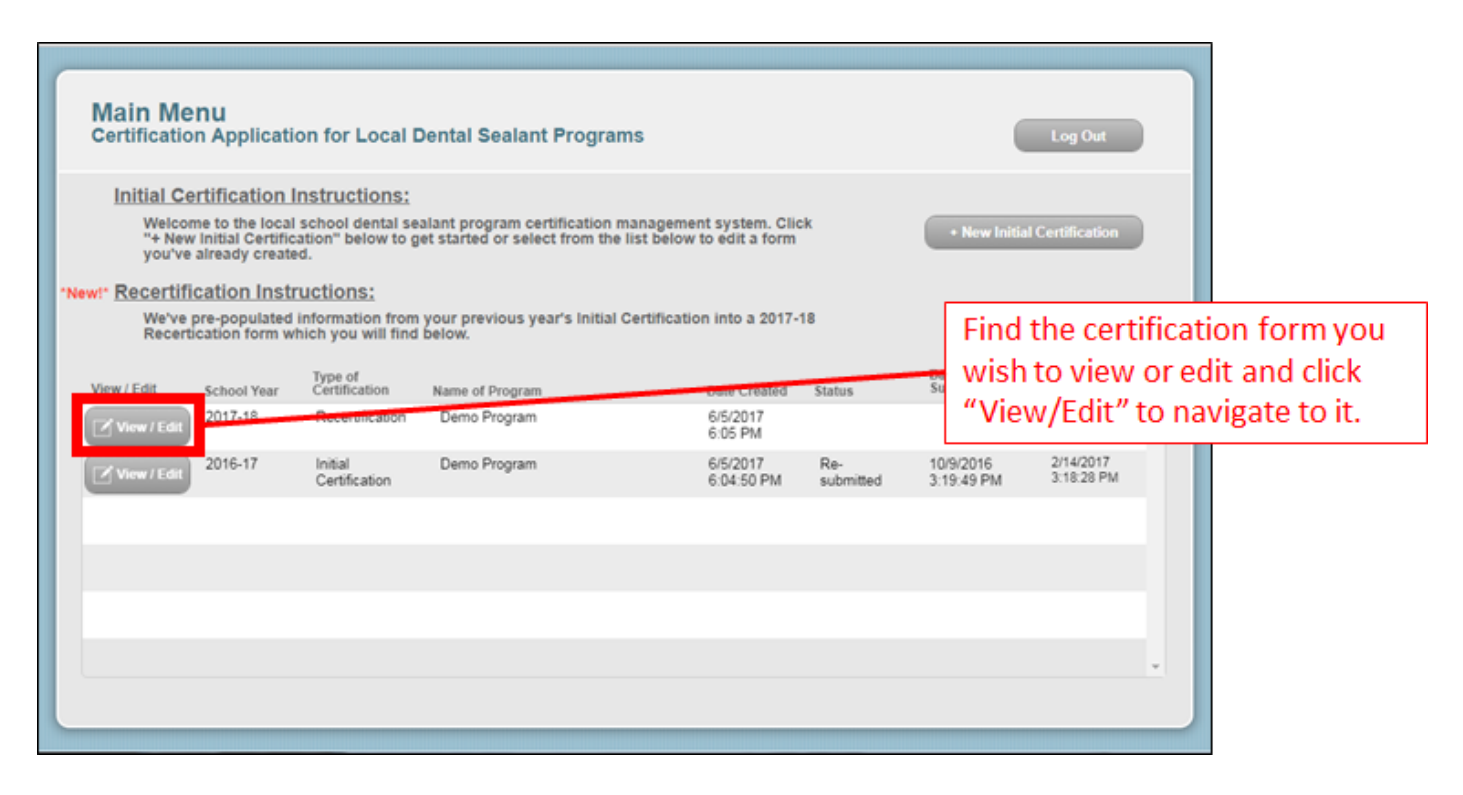

- 2. Navigate to the content you wish to change and apply any edits necessary.
- 3. Once you're done with your changes, navigate to the bottom of Page 4 and click the "Submit" button [pictured below]. This will trigger a notification email to the Oral Health Program that you've made a change and it is re-submitted for review.

|   | oes your program conduct retention checks at one year for quality assurance?                                                                                                    | ⊖ Yes ⊖ No                            |    | ]                                                |
|---|----------------------------------------------------------------------------------------------------|---------------------------------------|----|--------------------------------------------------|
|   | If yes, briefly describe how your program conducts retention checks.                                                                                                    |                                       | ŀ  | Edit any content throughout pages 1-4 as needed. |
|   | ince your program is recertified, do you plan to include the OHA certification logo on all parent/guardian<br>ermission forms and formal written communication to schools <u>or</u> provide schools with a letter provided by<br>HA indicating your program is recertified?                                                                                | 🗆 Logo 📄 Letter                       |    |                                                  |
| Г | To submit your recertification application form, please select the "Submit" button below.                                                                                                    |                                       |    |                                                  |
|   | Your submitted application will be reviewed within 15 days of receipt to determine whether it is complete.                                                                                                    | ments                                 |    |                                                  |
|   | Once your program is recertified, you will receive a letter from OHA indicating the certification status is effective for the<br>of August 1 – July 31.                                                                                                    | certification year                    |    |                                                  |
|   | Throughout the certification year:<br>You must continually update the list of schools you are serving and requesting:<br>• Log back into the "Recertification Application Form"<br>• Add new schools to your requested list if you plan to target them<br>• Switch a school from "requesting" to "serving" (remove them and add them back in as "serving") |                                       |    |                                                  |
|   | <ul> <li>Remove schools if you no longer plan to request or serve them*</li> <li>If your program terminates services for a scheduled school during the certification year, then you must no</li> </ul>                                                                                                    | tify                                  | w  | hen finished, click "Submit" to re-              |
|   | the OHA Oral Health Program and CCOS operating in your community by email.                                                                                                    |                                       | su | bmit the form.                                   |
|   |                                                                                                    |                                       |    |                                                  |
|   |                                                                                                    | SUBMIT                                |    |                                                  |
|   |                                                                                                    | <pre>&lt; Previous Page 1 2 3 4</pre> |    |                                                  |

### **Viewing Certification from Previous Years**

You are able to view certifications that have been submitted from previous school years. These certifications are available from the main menu. You will not be able to edit any information on these old records. If you identify any issues, please contact the OHA Oral Health Program at <u>oral.health@state.or.us</u>.

#### Main Menu

1. From the Main Menu, you'll see all certification records from past years and the current year. Click the "View/Edit" button to view the record [pictured below].

| Mair       | n Me<br>icatio             | <b>nu</b><br>n Applicatio                                 | on for Local D                               | ental Sealant Programs                                               |             |                                 |                  |                  |               | Log Out                 |       |     |                  |              |
|------------|----------------------------|-----------------------------------------------------------|----------------------------------------------|----------------------------------------------------------------------|-------------|---------------------------------|------------------|------------------|---------------|-------------------------|-------|-----|------------------|--------------|
| Init       | ial Ce                     | rtification Ir                                            | nstructions:                                 |                                                                      |             |                                 |                  |                  |               |                         |       |     |                  |              |
|            | Welcon<br>"+ New<br>you've | ne to the local s<br>Initial Certifica<br>already created | school dental sea<br>ition" below to g<br>1. | alant program certification mar<br>et started or select from the lis | t below t   | t system. Clic<br>o edit a form | k                | •                | New I         | nitial Certification    |       |     |                  |              |
| "New!" Red | certific                   | cation Instru                                             | uctions:                                     | your previous year's Initial Ce                                      | rtification | a into a 2017-1                 |                  |                  | _             |                         |       |     |                  |              |
|            | Recerti                    | cation form wh                                            | ich you will find                            | below.                                                               | anoauoi     | 11110 0 2017-1                  | •                |                  | C             | lick "View/             | 'Edit | t"  | on a previous    |              |
| View / Ec  | dit                        | School Year                                               | Type of<br>Certification                     | Name of Program                                                      |             | Date Greated                    | Status           | Date<br>Subm     | y             | ear's certif            | icati | ioi | n record to viev | <i>N</i> it. |
| View       | //Edit                     | 2017-18                                                   | Recertification                              | Demo Program                                                         |             | 6/5/2017<br>6:05 PM             |                  |                  |               |                         | ^     |     |                  |              |
| View       | r / Edit                   | 1016-17                                                   | Initial<br>Certification                     | Demo Program                                                         |             | 6/5/2017<br>6:04:50 PM          | Re-<br>submitted | 10/9/2<br>3:19:4 | 2016<br>49 PM | 2/14/2017<br>3:18:28 PM |       |     |                  |              |
|            |                            |                                                           |                                              |                                                                      |             |                                 |                  |                  |               |                         |       |     |                  |              |
|            |                            |                                                           |                                              |                                                                      |             |                                 |                  |                  |               |                         |       |     |                  |              |
|            |                            |                                                           |                                              |                                                                      |             |                                 |                  |                  |               |                         |       |     |                  |              |
|            |                            |                                                           |                                              |                                                                      |             |                                 |                  |                  |               |                         |       |     |                  |              |
|            |                            |                                                           |                                              |                                                                      |             |                                 |                  |                  |               |                         |       |     |                  |              |
|            |                            |                                                           |                                              |                                                                      |             |                                 |                  |                  |               |                         | -     |     |                  |              |

#### Page 1-4

1. You will be able to navigate through all pages of the certification form and view all information.

| Initial Certification Application Form<br>Local School Dental Sealant Programs<br>School Yr: 2016-17                                                                                                    | Instructions: Fill out all 4 pages of the form<br>and click "Submit" at the bottom of Page 4<br>when you are finished.                                                                                              |             | Navigation between the 4 pages of the form and the Main Menu.                                    |
|----------------------------------------------------------------------------------------------------|----------------------------------------------------------------------------------------------------|-------------|--------------------------------------------------------------------------------------------------|
| This certification is view Only                                                                                                    | < Back to Main Menu Page 1 2 3 4 Continue>                                                                                                    |             |                                                                                                  |
| Name of School Dental Sealant Program:<br>Program Mailing Address:<br>City:<br>Name of Program Coordinator/Contact Person:<br>Contact Phone Number:<br>Contact E-mail Address:                                                                                                    | Demo Initial Cert 2016-17 State: Zip Code:                                                                                                    | T<br>t<br>y | You will be able to view all of<br>the content of the certification<br>you previously submitted. |
| Does your program collaborate with another<br>entity to help provide dental sealant services?<br>For example: Select yes if the program coordinates p<br>activities, but then works with a hyrgineris from a denta<br>ODS, Willamette Dental, etc. ) to actually place sealan<br>If yes, please provide contact information for<br>certification will be sent to both organization | Yes No entaliguardian permission forms and oral health education care organization (DCO - Advantage Dental, Capitol Dental, in the schools.     Hat entity below. Any communication regarding     + Add New Contact |             |                                                                                                  |
| Name of Organization Name of C                                                                                                    | ntact Person Contact Phone Number Contact E-mail Address                                                                                                    |             |                                                                                                  |
| (Test                                                                                                    | Remove A                                                                                                    |             |                                                                                                  |

**Reminder:** This is for historic purposes only. If you attempt to edit or add information the system will display an error message informing you to contact the OHA Oral Health Program at oral.health@state.or.us if you have any changes to this record [Pictured below].

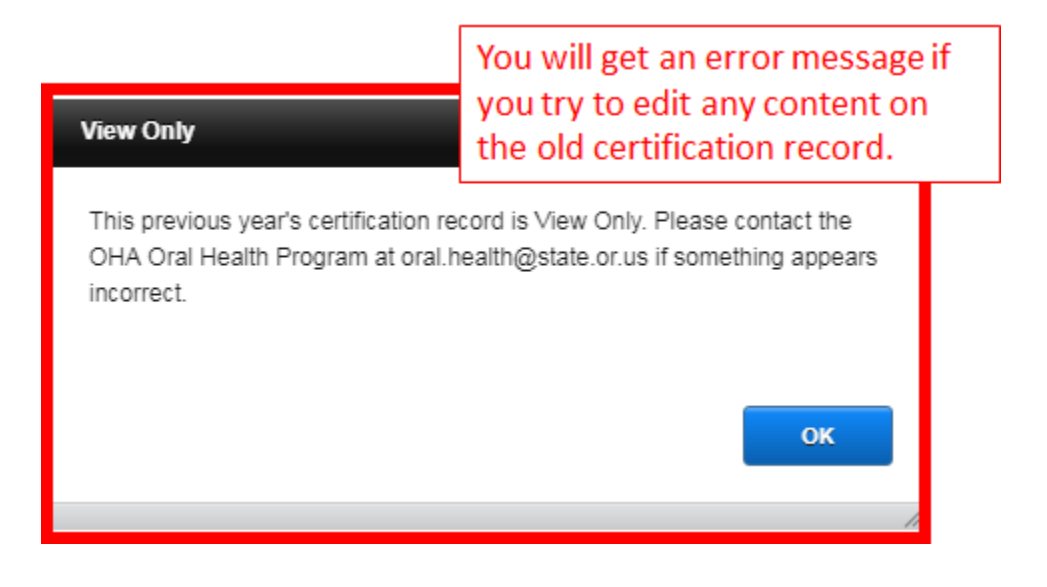

## Account Recovery and Technical Assistance

If you lose your login information or require assistance, please contact the Oral Health Program at <u>oral.health@state.or.us</u> or (971) 973-0348.